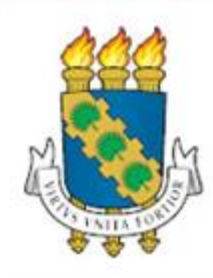

## UNIVERSIDADE FEDERAL do CEARÁ

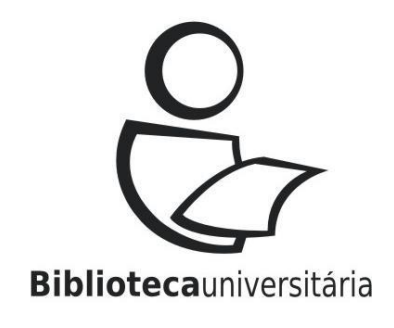

# Tutorial Meu Pergamum: Acesso Usuário

## Acesse o site: www.biblioteca.ufc.br

S BRASIL

Acesso à informação

Participe Se

Serviços Legislação

Procurar...

Canais

Ir para menu | Ir para conteúdo | Ir para rodapé | Alto contraste | Acessibilidade | Acesso à Informação | Portal da UFC

Universidade Federal do Ceará BIBLIOTECA UNIVERSITÁRIA

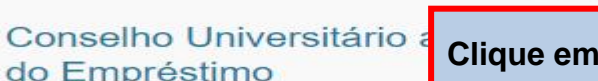

18 de Maio de 2018. Publicado em: Notíci

Clique em Acesso ao usuário.

ACESSO AO USUÁRIO Renovação Online

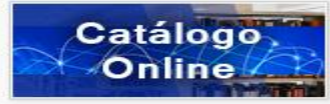

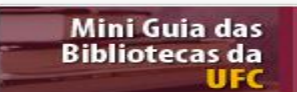

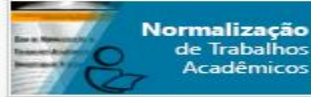

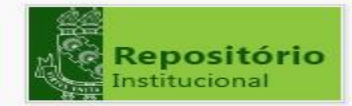

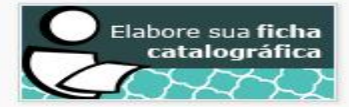

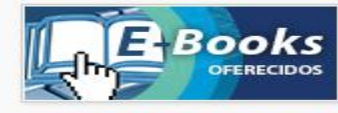

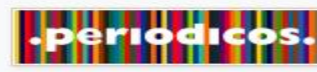

#### Início Sobre a BU

#### Bibliotecas do Sistema

Regulamentos e Políticas

Acervos Digitais

Serviços e Produtos

Biblioteca Acessível

Calendário de Treinamentos

Ferramentas de Pesquisa

Documentos e Formulários

Publicações

Perguntas Frequentes

Endereços e Telefones

Notícias

Links Úteis

Mapa do sítio

A Biblioteca Universitária informa que o Conselho Universitário aprovou a nova resolução que regulamenta o serviço de empréstimo de material bibliográfico no Sistema de Bibliotecas da UFC. A resolução atualiza [...]

#### Fausto Nilo ministra palestra no "Livros, Prosa e Arte" na Biblioteca Central do Campus do Pici

17 de Maio de 2018. Publicado em: Notícias

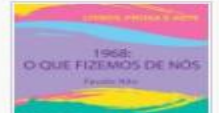

A Biblioteca Central do Campus do Pici Prof. Francisco José de Abreu Matos (BCCP) receberá no dia 29 de maio o poeta e compositor cearense Fausto Nilo, que irá ministrar [...]

#### Exposição celebra 70 anos da Biblioteca de Ciências da Saúde

10 de Maio de 2018. Publicado em: Notícias

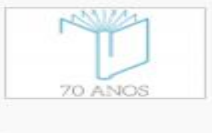

A partir desta quinta-feira (10), a Biblioteca de Ciências da Saúde (BCS) da Universidade Federal do Ceará inicia a campanha Biblioteca Apresenta o Campus, referente aos 70 anos da BCS. [...]

#### Projeto Livros Livres é destaque na mídia

4 de Maio de 2018. Publicado em: Notícias

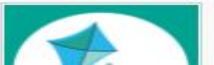

Nos meses de março e abril de 2018, o Projeto Livros Livres foi destaque no Jornal O Povo. No dia 31 de março, a

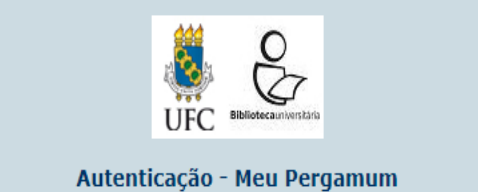

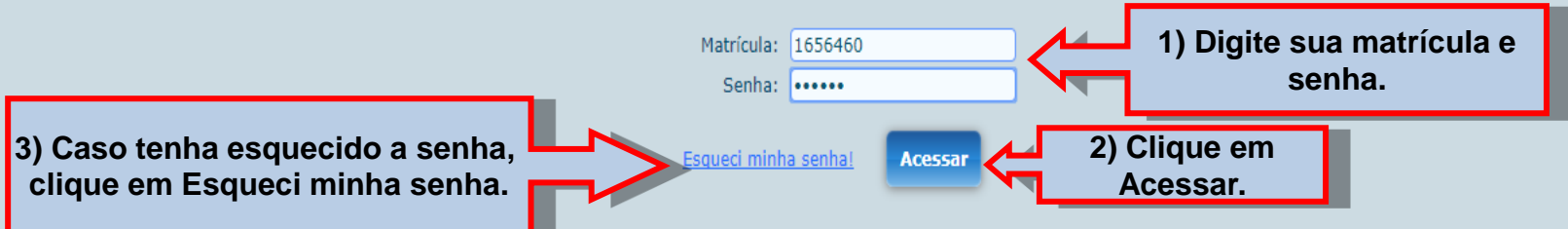

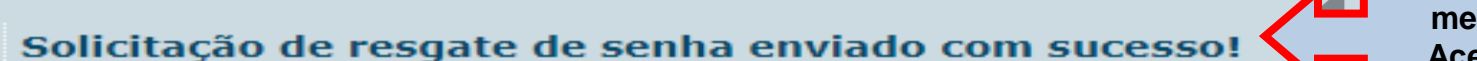

4) Aparecerá a mensagem ao lado. Acesse seu e-mail e resgate sua senha.

Foi enviado um email para você com um link para criação de uma nova senha.

Caso tenha problemas para acessar o email, a senha pode ser alterada pessoalmente na biblioteca.

O usuário também pode acessar o "Meu Pergamum" através do catálogo online. Clique em "Meu Pergamum" e preencha a matrícula e a senha na página de autenticação.

| UFC Bibliotecauriverstaria                                                                                                    |                                                                                                    | Meu Pergamum   Comentários Gerais   Sugestões Aquisição   Ajuda Alto contraste                                                                                                    |   |
|----------------------------------------------------------------------------------------------------|----------------------------------------------------------------------------------------------------|----------------------------------------------------------------------------------------------------|---|
| Pesquisa Geral<br>Digite o termo para a pesquisa<br>Pelavra   findice<br>Buscar por: Livre<br>Registros por página: 20<br>Co envio de e-ma<br>Ressaltamos que é de inteira | Pesquisar       Limpar         Ordenação:       T         Ano de publicação:       Impar         Apparecerá a tela de autenticação, solicitando matrícula e senha.       ea,         Resonão seja recebido.       ea,         responsabilidade do usuário o cumprimento dos prazos de devolu e que podem ser verificados através       eac.         Imparecerá a tela de autenticação, solicitando autenticação, solicitando autenticação, solicitando autenticação.       ea.         Caso não seja recebido.       ea.         De podem ser verificados através       ea.         Imparecerá a tela de autenticação, solicitando autenticação, solicitando autenticação.       ea.         De podem ser verificados através       ea.         Imparecerá a tela de autenticação.       ea.         Imparecerá a tela de autenticação.       ea.         Imparecerá a tela de autenticação.       ea.         Imparecerá a tela de autenticação.       ea.         Imparecerá a tela de autenticação.       ea.         Imparecerá a tela de autenticação.       ea.         Imparecerá a tela de autenticação.       ea.         Imparecerá a tela de autenticação.       ea.         Imparecerá a tela de autenticação.       ea.         Imparecerá a tela de autenticação.       ea.         Imparecerá autenticação. | Velecione outras pesquisas     Velecione outras pesquisas     Velec |   |
| Pergamum Pergamum                                                                                                    |                                                                                                    | Τορο                                                                                                    | , |
|                                                                                                    | Idiomas: <u>Català</u>   <u>English</u>   <u>Español</u>   <u>Français</u>   <u>Itali</u>                                                                                                    | ino   Português                                                                                                    |   |
| © 2000 - 2017. Pergamum. Todos os direitos reservados.                                                                                                    | <b>Q</b> » Pergamum Mobile                                                                                                    | Apple iPhone     Selecione para escolher o que acontece                                                                                                    |   |

com este dispositivo.

## Meu Pergamum

Possibilita ao usuário:

- ✓ Renovar o empréstimo de exemplares;
- Acompanhar as reservas;
- Verificar histórico de materiais e débitos;
- ✓ Atualizar cadastro;

✓ Receber notificações de materiais do seu interesse.

### **Tela inicial**

| S B                         | Meu<br>Pergamum                              |                                                                    |                   |                           | Logout                    |  |
|-----------------------------|----------------------------------------------|--------------------------------------------------------------------|-------------------|---------------------------|---------------------------|--|
| UFC Bibliotecauniversitaria | Alto a                                       |                                                                    |                   |                           |                           |  |
| Serviços                    | Informativo Q1                               | Títulos pendentes                                                  |                   |                           |                           |  |
| Empréstimo 🕨                |                                              |                                                                    | Data<br>Devolução | Nº Renovações /<br>Limite | Multa<br>parcial<br>(R\$) |  |
| Perfil de interesse         | • <u>Cultu</u>                               | ira : um conceito antropológico / 1986 - Livros                    | 15/09/2017        | 0 / 10                    | Renovar <mark>O</mark>    |  |
| Comentarios                 | • <u>De Ro</u>                               | obertis biologia celular e molecular - 16. ed. / 2014 - Livros     | 15/09/2017        | 0 / 10                    | Renovar O                 |  |
| Dados pessoais              | • <u>Finan</u>                               | iças pessoais : conhecer para enriquecer! - 2. ed. / 2011 - Livros | 15/09/2017        | 0 / 10                    | Renovar O                 |  |
|                             | • <u>Gesta</u>                               | ão pública : facetas estratégicas / 2012 - Livros                  | 15/09/2017        | 0 / 10                    | Renovar O                 |  |
|                             | Na tela inicial, apa<br>saudação de boas vir | arecerá o nome do<br>ndas.                                         | usuár             | io, com                   | uma                       |  |

#### Títulos pendentes

| UFC Bibliotecauniverstana                                                            | Meu<br>Pergamum<br>* I SLÂNIA CASTRO TEIXEIR/   | A DA SILVA, Seja bem-vindo(a)!                                                                                                    |                                                                                                    | Alto contraste (?) Ajuda                                                                                                    |
|--------------------------------------------------------------------------------------|-------------------------------------------------|----------------------------------------------------------------------------------------------------|----------------------------------------------------------------------------------------------------|----------------------------------------------------------------------------------------------------|
| Serviços (<br>Empréstimo )<br>Perfil de interesse )<br>Comentarios<br>Dados pessoais | Informativo                                     | QTítulos pendentes<br>• <u>Cultura : um conceito antropológico / 1986 - Livros</u><br>• <u>De Robertis biologia celular e molecular - 16. ed. / 2014 - Livros</u><br>• <u>Finanças pessoais : conhecer para enriguecer! - 2. ed. / 2011 - Livros</u><br>• <u>Gestão pública : facetas estratégicas / 2012 - Livros</u><br>• <u>História da música Ocidental - 5. ed. / 2007 - Livros</u> | Data<br>Devolução         Nº Renovações /<br>Limite           15/09/2017         0 / 10           15/09/2017         0 / 10           15/09/2017         0 / 10           15/09/2017         0 / 10           15/09/2017         0 / 10           15/09/2017         0 / 10           15/09/2017         0 / 10           15/09/2017         0 / 10 | Multa<br>parcial<br>(R\$)<br>C Renovar 0<br>C Renovar 0<br>C Renovar 0<br>C Renovar 0<br>C Renovar 0<br>C Renovar 0<br>C Renovar 0 |
|                                                                                      | Em "Títulos pemprestados en também a quar multa | pendentes", verifique os<br>m seu nome e as datas d<br>ntidade de renovações rea<br>parcial (se                                                                                                    | títulos qu<br>e devolução<br>alizadas e c                                                                                                    | ue estão<br>o. Consta<br>o valor da<br>houver).                                                                                    |

🗿 Pergamum

### Títulos reservados

|                             | Meu<br>Pergamum                                                            |                                                                                                    |                | Logout     |
|-----------------------------|----------------------------------------------------------------------------|----------------------------------------------------------------------------------------------------|----------------|------------|
| UFC Bibliotecauniversitaria | *                                                                          | DA SILVA, Seja bem-vindo(a)!                                                                                  | Alto contraste | (?) Ajuda  |
| Serviços                    | Informativo                                                                | QTítulos pendentes                                                                                            |                | ţ.         |
| Empréstimo                  | _                                                                          | <b>Q</b> Títulos reservados                                                                                   |                | ţ,         |
| Comentarios                 |                                                                            |                                                                                                    | Situação       |            |
| Dados pessoais              |                                                                            | <u>Como aprender e ensinar competências.</u>                                                                  | Liberado       | X Cancelar |
|                             |                                                                            |                                                                                                    |                |            |
|                             |                                                                            |                                                                                                    |                |            |
| Pergamum                    |                                                                            | <b>Q</b> Cesta Permanente                                                                                     |                | 1.4        |
| Pergamum                    | Em "Títulos reservados<br>situação do exemplar,<br>pelo operador e excluío | s", verifique os títulos que você reservou e<br>que pode ser: aguardando, liberado, exclu<br>do pelo sistema. | e a<br>uído    |            |

Caso não tenha mais interesse no título reservado, clique em cancelar.

#### **Cesta Permanente**

| i g                           | Meu<br>Pergamum                                                               | Logout                                                                                                    |
|-------------------------------|-------------------------------------------------------------------------------|----------------------------------------------------------------------------------------------------|
| UFC Bibliotecauniverstatia    | *                                                                             | DA SILVA, Seja bem-vindo(a)! Alto contraste (?) Ajuda                                                                                                    |
| Serviços                      | Informativo                                                                   | QTítulos pendentes                                                                                                    |
| Perfil de interesse           |                                                                               | QTítulos reservados                                                                                                    |
| Comentarios<br>Dados pessoais |                                                                               | QCesta Permanente         CORTE, ADELAIDE RAMOS E; ASSOCIACAO DOS BIBLIOTECARIOS DO DISTRITO FEDERAL; SOCIEDADE BRASILEIRA DE         • AGENTES DE INFORMACAO. Biblioteconomia: legislacao :organismos de classe . Brasília, DF: ABDF: 1991. SAIBA, 138 p ISBN 8571200076         • SOUZA, Francisco das Chagas de. Biblioteconomia, educacao e sociedade. Florianopolis: Ed. da UFSC, 1993. 102p         • BERTRAND, Olivier. Avaliação e certificação de competências e qualificações profissionais. Brasília: UNESCO, 2005. 123p. ISBN 8576520427 (broch.) |
| Co Daywormum                  | Em "Cesta Perm<br>enviou quando re<br>livros que você p<br>bibliografia básic | anente" constam as referências de títulos que você<br>ealizou uma busca no catálogo on-line. Podem ser<br>retende ler no futuro ou livros que constam<br>a do seu curso, por exemplo.                                                                                                    |

### **Empréstimo**

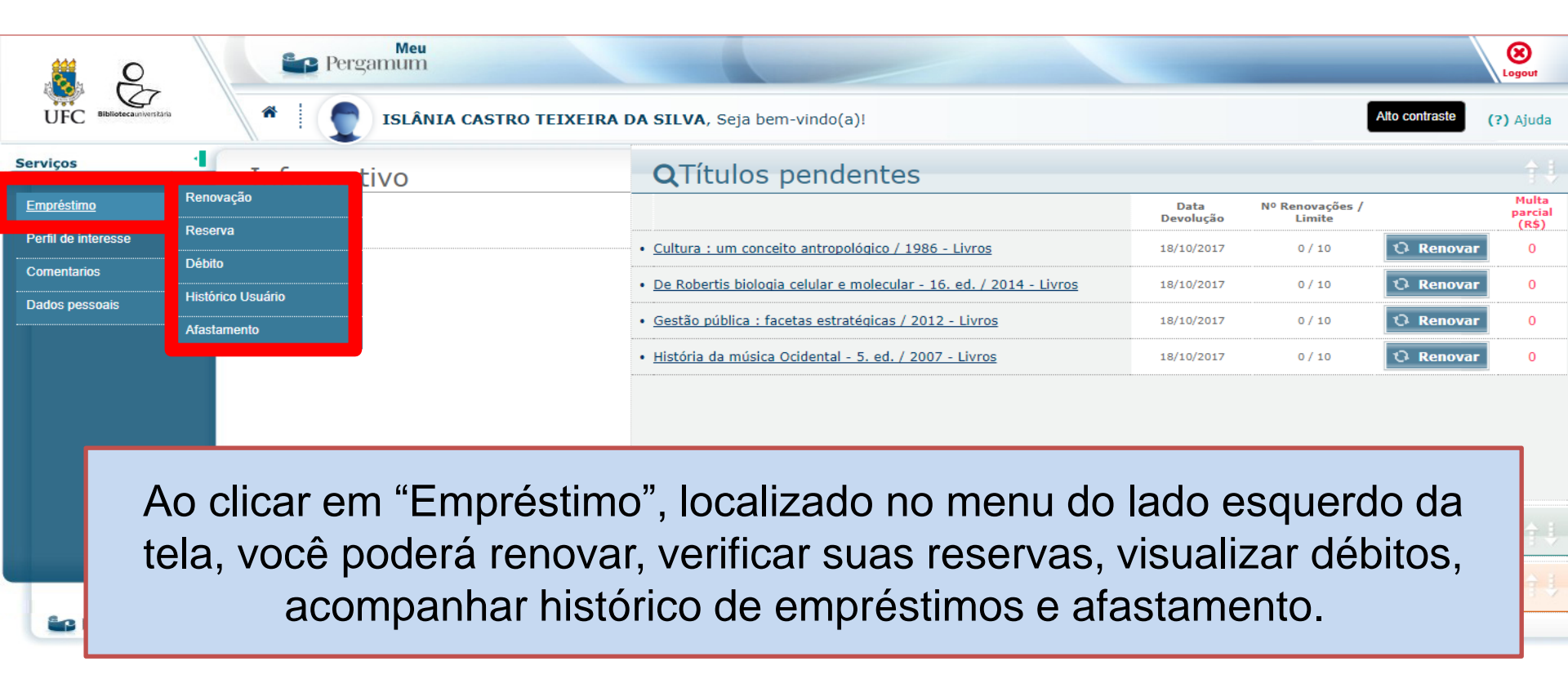

#### Empréstimo >> Renovação

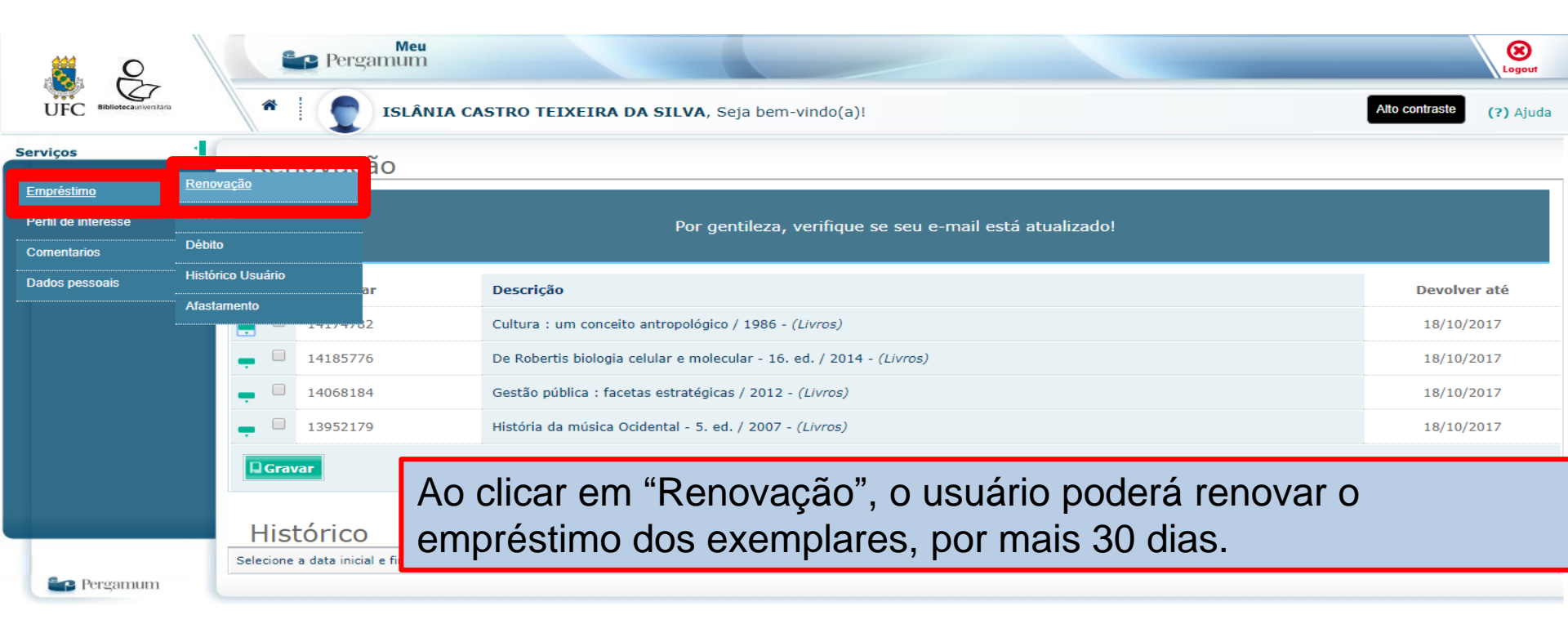

Em "Histórico", é possível visualizar, por período, todos os livros emprestados, devolvidos e pendentes.

#### Empréstimo >> Reserva

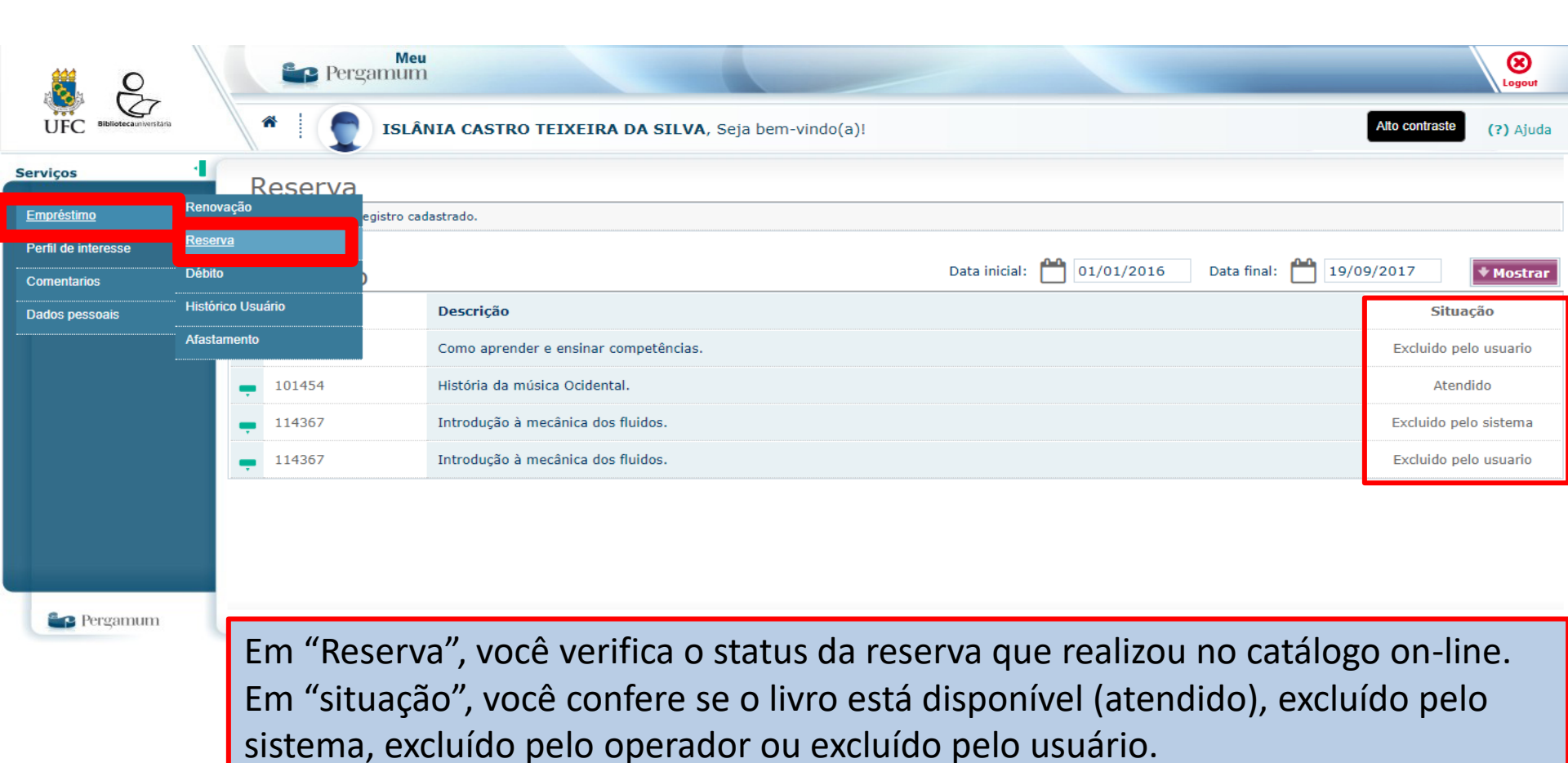

#### Empréstimo >> Débito

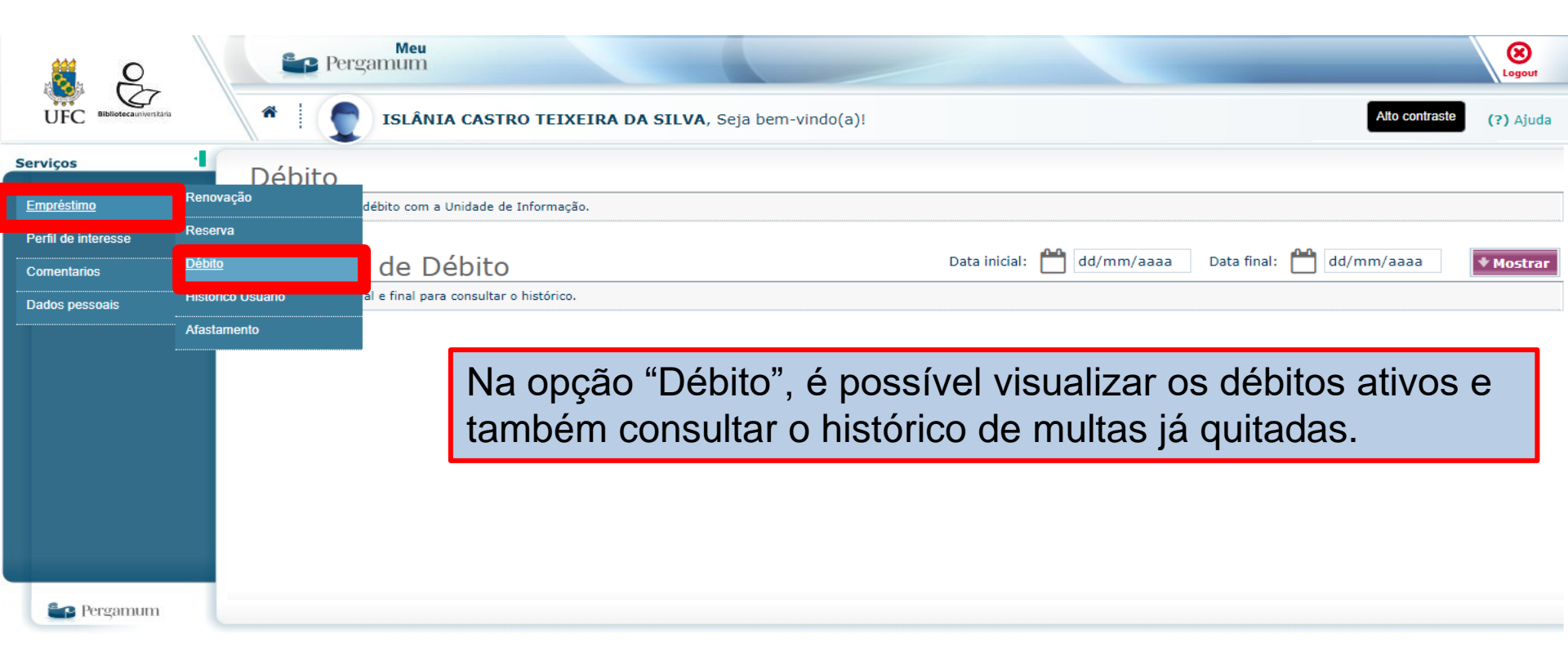

#### Empréstimo >> Histórico Usuário

|                             | Pe Pe             | ergamum                          |                                                                                                    |                        | Logout                   |
|-----------------------------|-------------------|----------------------------------|----------------------------------------------------------------------------------------------------|------------------------|--------------------------|
| UFC Bibliotecauniversitaria | *                 | ISLÂNIA CASTRO TEIXEIRA DA SI    | (LVA, Seja bem-vindo(a)!                                                                                                    |                        | Alto contraste (?) Ajuda |
| Serviços                    | Histório          | co Usuário                       |                                                                                                    |                        |                          |
| <u>Empréstimo</u>           | Renovação         | Descrição                        |                                                                                                    |                        | Devolver até             |
|                             | Débito            | Cultura : um conceito antropoló  | Cultura : um conceito antropológico / 1986 - ( <i>Livros</i> )<br>De Robertis biologia celular e molecular - 16. ed. / 2014 - ( <i>Livros</i> ) |                        |                          |
| Dados pessoais              | Histórico Usuário | De Robertis biologia celular e m |                                                                                                    |                        |                          |
|                             | Afastamento       | Gestão pública : facetas estraté | Gestão pública : facetas estratégicas / 2012 - (Livros)                                                                                         |                        | 18/10/2017               |
|                             | <b>–</b> 13952179 | História da música Ocidental - 5 | História da música Ocidental - 5. ed. / 2007 - (Livros)                                                                                         |                        | 18/10/2017               |
|                             | Histório          | со                               | Data inicial: 🖞                                                                                                    | 01/01/2017 Data final: | 19/09/2017 • Mostrar     |
|                             | Exemplar          | Descrição                        |                                                                                                    |                        | Devolução efetiva        |
|                             | <b>–</b> 14185776 | De Robertis biologia celular e m | olecular (Livros)                                                                                                    |                        |                          |
|                             | <b>–</b> 13952179 | História da música Ocidental     | (Livros)                                                                                                    |                        |                          |
|                             | <b>—</b> 14174782 | Cultura: um conceito antropológ  | jico <i>(Livros)</i>                                                                                                    |                        |                          |
|                             | <b>–</b> 14068184 | GESTÃO pública: facetas estrate  | ágicas ( <i>Livros</i> )                                                                                                    |                        |                          |
|                             | • 14185776        | De Robertis biologia celular e m | olecular (Livros)                                                                                                    |                        | 18/09/2017 08:45:03      |
|                             | <b>–</b> 14180987 | Introdução à sociologia (Livro   | s)                                                                                                    |                        | 30/08/2017 08:03:41      |
|                             | <b>–</b> 14068184 | GESTÃO pública: facetas estrate  | égicas ( <i>Livros</i> )                                                                                                    |                        | 18/09/2017 08:46:20      |

Em "Histórico", constam os títulos que estão com o usuário atualmente, e a data em que devem ser devolvidos. É possível visualizar, também, todo o histórico de livros emprestados e a data de devolução efetiva de cada um dos exemplares.

https://pergamum.ufc.br/pergam

## Empréstimo >> Área de interesse

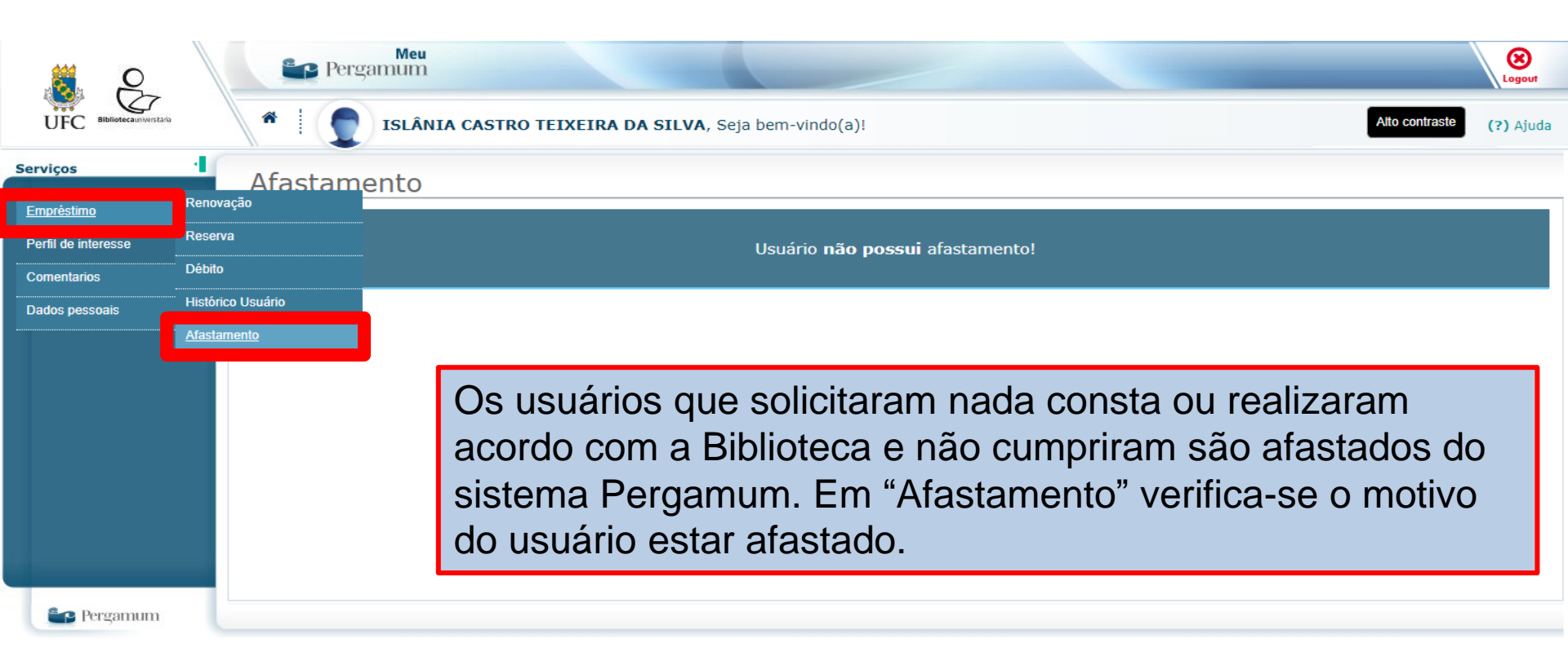

#### Perfil de interesse >> Área de interesse

| 8 P                                   |                | 4       |        | Meu<br>Pergamum                                      |                                     | Logout    |
|---------------------------------------|----------------|---------|--------|------------------------------------------------------|-------------------------------------|-----------|
| UFC Bibliotecauriversitaria           |                |         | *      | ISLÂNIA CASTRO TEIXEIRA DA SILVA, Seja bem-vindo(a)! | Alto contraste                      | (?) Ajuda |
| Serviços                              | 4              | Á       | reas   | de interesse                                         | ódicos Tipo de                      | material  |
| Empréstimo <u>Perfil de interesse</u> | <u>Áreas c</u> | de inte | resse  | Assuntos                                             |                                     |           |
| Dados pessoais                        | Cesta p        | permar  | nente  | ♥ Mostrar                                            |                                     |           |
|                                       |                | ١       | /isua  | lizar itens por: Todas as opções 🔹                   |                                     |           |
|                                       |                |         | Editar | Descrição                                            | Receber                             | Excluir   |
|                                       |                | -       |        | ADMINISTRAÇÃO                                        | Sempre 🔻                            | 8         |
|                                       |                | -       |        | BIBLIOTECONOMIA E DOCUMENTAÇÃO                       | De 09/05/2013<br>Sempre 🔻           | 8         |
|                                       |                | -       |        | Administração de Biblioteca                          | De 27/09/2012                       |           |
|                                       |                |         | _      |                                                      | De 28/09/2012                       |           |
|                                       |                | •       | 2      | Administracao de biblioteca                          | De 28/09/2012                       | 83        |
|                                       |                | •       |        | Administração de pessoal                             | Sempre                              | 8         |
|                                       |                | •       |        | Bibliotecas universitárias                           | Sempre V                            | 8         |
|                                       |                |         |        |                                                      | De 09/05/2013                       |           |
|                                       |                | •       |        | Educacao                                             | De 10/03/2014 a 09/04/2014          | 8         |
|                                       |                | •       |        | Educação ambiental                                   | 1 mês<br>De 10/03/2014 a 09/04/2014 | 8         |
|                                       |                | •       |        | Prática de Educação Ambiental                        | 1 mês 🔻                             | 8         |
| Pergamum                              |                | L       |        |                                                      | DE 10/03/2014 8 09/04/2014          |           |

Clicando em "Perfil de interesse" e a seguir em "área de interesse", você pode cadastrar assuntos, autores ou área do conhecimento para receber, por email, informação de novos livros e outros materiais incorporados ao acervo.

#### Perfil de interesse >> Área de interesse

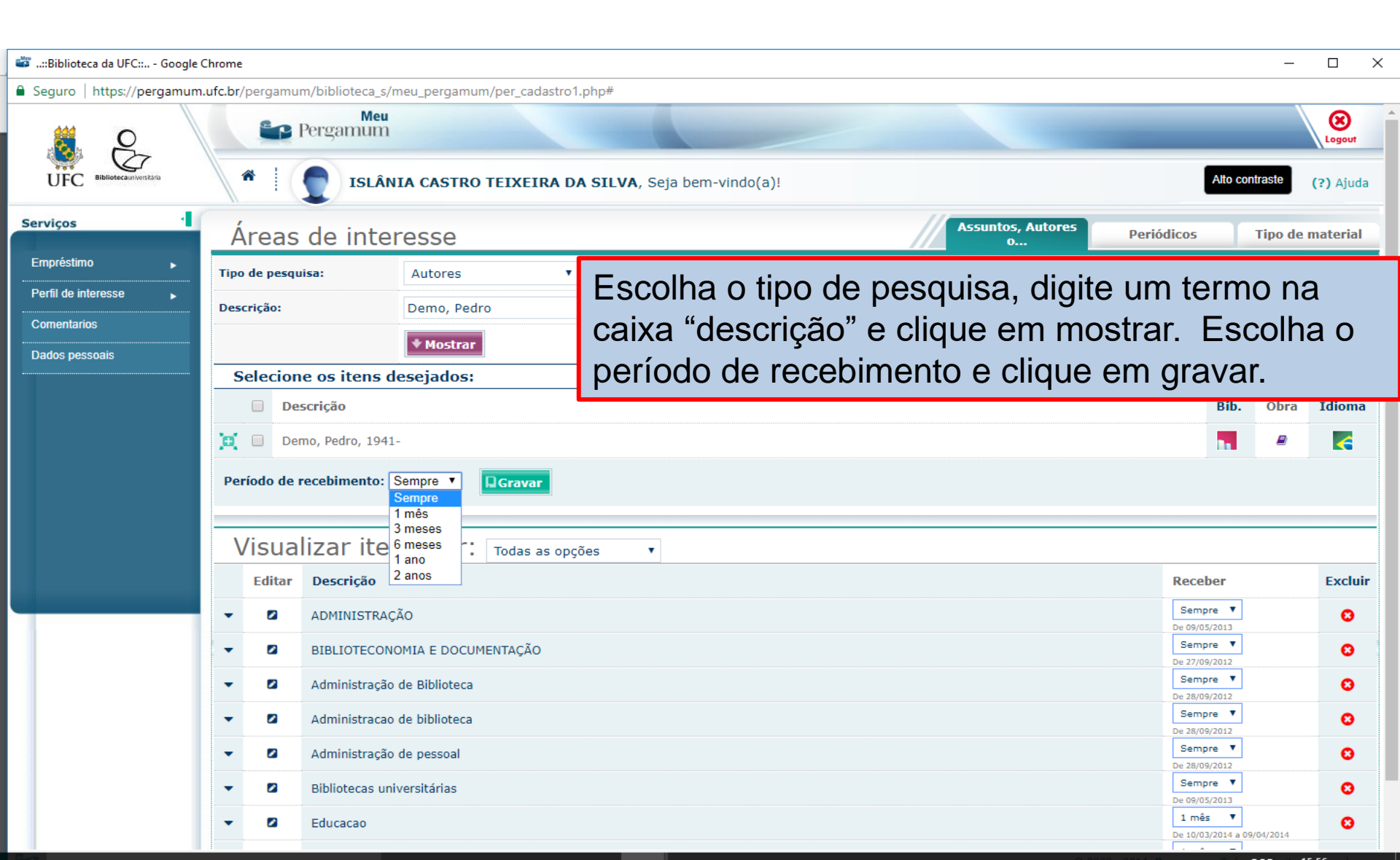

#### Perfil de interesse >> Checar títulos

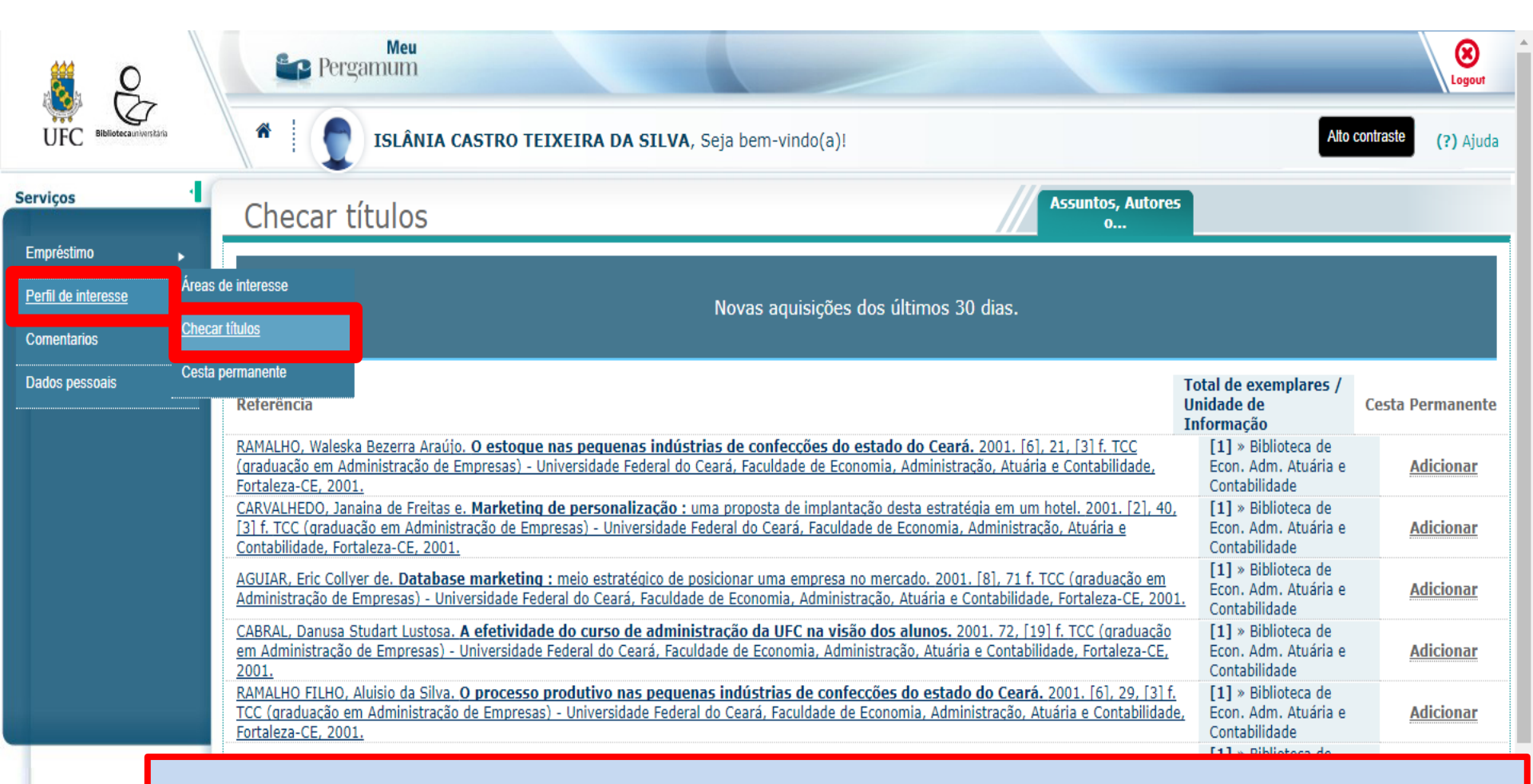

Clicando em "Checar títulos", o usuário visualiza a relação de títulos adquiridos pelas bibliotecas, nos últimos 30 dias, de acordo com o seu perfil de interesse.

#### Perfil de interesse >> Checar títulos

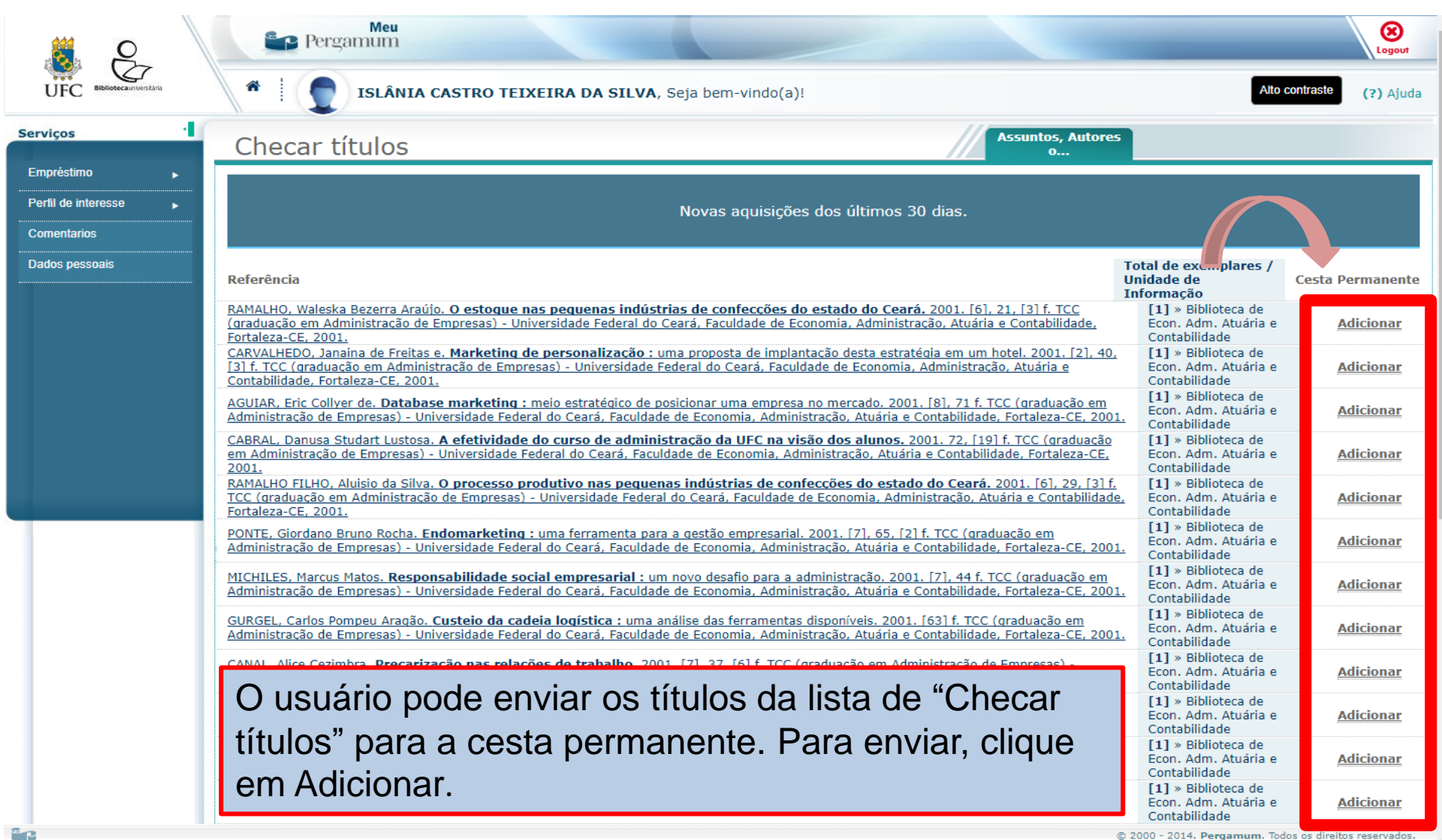

<sup>© 2000 - 2014.</sup> Pergamum. Todos os direitos reservados

#### Perfil de interesse >> Cesta Permanente

| × P                          | Pers                                 | Meu<br>gamum                                                                                                    | Logout                  |
|------------------------------|--------------------------------------|----------------------------------------------------------------------------------------------------|-------------------------|
| UFC Bibliotecaunwerstana     | *                                    | ISLÂNIA CASTRO TEIXEIRA DA SILVA, Seja bem-vindo(a)!       Atto co                                                                                                    | ntraste (?) Ajuda       |
| Serviços                     | Cesta pe                             | ermanente                                                                                                    |                         |
| Empréstimo                   | Inserido neste                       | Referência                                                                                                    | Retirar da cesta        |
| <u>Perfil de interesse</u>   | Áreas de interesse<br>Checar títulos | CORTE, ADELAIDE RAMOS E: ASSOCIACAO DOS BIBLIOTECARIOS DO DISTRITO FEDERAL; SOCIEDADE BRASILEIRA DE AGENTES DE INFORMACAO.<br>Biblioteconomia: legislacao :organismos de classe . Brasília, DF: ABDF: 1991. SAIBA, 138 p ISBN 8571200076                    | Remover                 |
|                              | Cesta permanente                     | SOUZA, Francisco das Chagas de. Biblioteconomia, educacao e sociedade. Florianopolis: Ed. da UFSC, 1993. 102p                                                                                                    | Remover                 |
| Dados pessoais               |                                      | BERTRAND, Olivier. Avaliação e certificação de competências e qualificações profissionais. Brasília: UNESCO, 2005. 123p. ISBN 8576520427<br>(broch.)                                                                                                    | Remover                 |
|                              | 19/05/2013                           | HALLIDAY, David; RESNICK, Robert; WALKER, Jearl. Fundamentos de física. 9. ed. Rio de Janeiro: LTC, c2012. 4 v. ISBN 9788521619031 (v.1 : broch.).                                                                                                    | <u>Remover</u>          |
|                              | 09/05/2013                           | FLEURY, Maria Tereza Leme; OLIVEIRA JUNIOR, Moacir de Miranda. Gestão estratégica do conhecimento: integrando aprendizagem, conhecimento e<br>competências. São Paulo, SP: Atlas, 2001. 349 p. ISBN 852242909X (broch.).                                    | Remover                 |
|                              | 17/11/2013                           | CHIAVENATO, Idalberto. Administração nos novos tempos. 2. ed. Rio de Janeiro, RJ: Campus; Elsevier, 2004. 610 p. ISBN 8535214437 (broch.).                                                                                                    | Remover                 |
|                              | 11/05/2013                           | CORRÊA, Henrique L.; CORRÊA, Carlos A. <b>Administracão de produção e operações:</b> manufatura e serviços: uma abordagem estratégica. 2. ed. São<br>Paulo: Atlas, 2007. 690 p. ISBN 9788522442126 (enc.).                                                  | <u>Remover</u>          |
|                              | 09/05/2013                           | LEME, Rogério. <b>Aplicação prática de gestão de pessoas por competências:</b> mapeamento, treinamento, seleção, avaliação e mensuração de<br>resultados de treinamento . 2. ed. Rio de Janeiro: Qualitymark, 2008 xvi, 204 p. ISBN 9788573037500 (broch.). | <u>Remover</u>          |
|                              | 09/05/2013                           | DAÓLIO, Luiz Carlos. Perfis & competências: retrato dos executivos, gerentes e técnicos . São Paulo: Érica, 2004 211 p. ISBN 8536500239 (broch.).                                                                                                    | Remover                 |
|                              | 11/05/2013                           | KRAJEWSKI, Lee J.; RITZMAN, Larry P.; MALHOTRA, Manoj K. Administracão de produção e operacões. 8. ed. São Paulo: Pearson Prentice Hall,<br>c2009. xiv, 615 p. ISBN 9788576051725 (broch.).                                                                 | Remover                 |
|                              | 16/05/2013                           | PIRES, Neusa Maria Maia de Mesquita. A consultoria interna de recursos humanos : uma contribuição para implementação de um modelo em gestão<br>de pessoas. 2005. 82 f                                                                                       | Remover                 |
|                              | 16/05/2013                           | NUNES, Najara de Sena. Gestão de pessoas e avaliação do desempenho humano nas organizações. 2005. 73 f                                                                                                    | <u>Remover</u>          |
|                              | <b>F</b> "O                          | DATEMAN Thomas C + CNELL Scott A Administração: construindo vantagom compositivo 1 od + 2 tiragom Cão Davilo CD: Atlas 1000 E200 ICDM                                                                                                    | Remover                 |
|                              | Em "Ce                               | sta Permanente", ficam os títulos incluídos para a cesta                                                                                                    | Remover                 |
|                              | permar                               | nente através do checar títulos e também através da "Cesta",                                                                                                    | <u>Remover</u>          |
|                              | disponí                              | vel na tela de consulta do catálogo on-line. Você pode excluir o                                                                                                    | Remover                 |
|                              | título d                             | a cesta permanente a qualquer momento clicando em                                                                                                    | Remover                 |
|                              | "Remov                               | /er"                                                                                                    | Remover                 |
| https://pergamum.ufc.br/perg | gamum/b                              | dos                                                                                                    | os direitos reservados. |

### **Comentários**

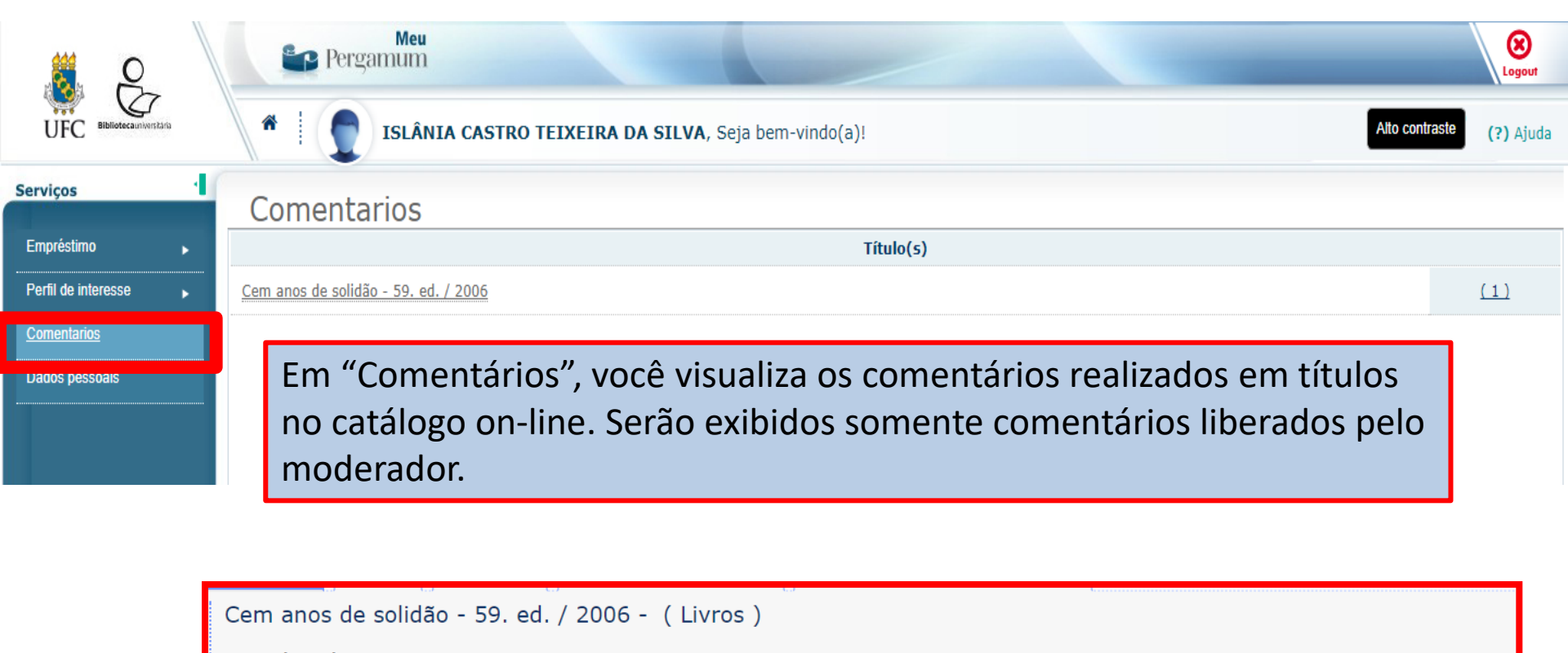

GARCÍA MÁRQUEZ, Gabriel,; ZAGURY, Eliane. Cem anos de solidão. 59. ed. Rio de Janeiro: Record, 2006. 394p. ISBN 8501012076 (broch.).

Número de chamada: 863 G21c 59. ed. (BCH)

Referência | Marc | Reserv

—Título uniforme ou original: Cien años de soledad

Exemplares

Nesse ícone é possível inserir comentário(s)

Acervo:

### **Comentários**

|                             | P                    | Meu<br>Pergamum                                                                                                    |                | Logout                     |
|-----------------------------|----------------------|----------------------------------------------------------------------------------------------------|----------------|----------------------------|
| UFC Bibliotecauriversitaria | *   (                | ISLÂNIA CASTRO TEIXEIRA DA SILVA, Seja bem-vindo(a)!                                                                                      | Alto contraste |                            |
| Serviços<br>Empréstimo      | Comer                | ntarios                                                                                                    |                | _                          |
| Perfil de interesse         |                      | Cem anos de solidão - 59. ed. / 2006         - : 75206         [X]           16/01/2014 14:59:53         ISLÂNIA CASTRO TEIXEIRA DA SILVA |                |                            |
|                             | Cem anos de s        | Livro muito bom!!!                                                                                                    |                | ( <u>1)</u><br>( <u>1)</u> |
|                             | <u>Eletromagneti</u> |                                                                                                    |                | <u>(1)</u>                 |
|                             |                      |                                                                                                    |                |                            |
|                             |                      |                                                                                                    |                |                            |
| Pergamum                    |                      | Ao clicar no título, aparecerá a data e a hora do comentário, bem como o nome do usuário e, logo abaixo, o comentário realizado.          |                |                            |

#### **Dado Pessoais**

|                             | Per Per        | Meu<br>rgamum                                        |   | /             |                |              |  | <b>X</b><br>Logout |
|-----------------------------|----------------|------------------------------------------------------|---|---------------|----------------|--------------|--|--------------------|
| UFC Bibliotecauniversitaria |                | Islânia castro TEIXEIRA DA SILVA, Seja bem-vindo(a)! |   |               |                |              |  |                    |
| Serviços                    | Dados          | pessoais                                             |   |               |                |              |  |                    |
| Empréstimo 🕨                | Rua:           |                                                      |   |               |                |              |  |                    |
| Perfil de interesse         | Número:        |                                                      |   | Complemento:  |                |              |  |                    |
| Comentarios                 | Bairro:        | GRANJA PORTUGAL                                      |   | Telefone:     |                |              |  |                    |
| Dados pessoais              | CEP:           | 60541162                                             |   | Cidade:       | FORTALEZA      |              |  |                    |
|                             | UF:            | CE 🔻                                                 |   | Estado civil: | 2 - Casado 🔻   |              |  |                    |
|                             | Sexo:          | F                                                    |   | Nascimento:   |                | (dd/mm/aaaa) |  |                    |
|                             | Nacionalidade: | 10 - Brasileira                                      | ¥ | RG:           |                |              |  |                    |
|                             | CPF:           |                                                      |   | Email:        | islania@ufc.br |              |  |                    |
|                             | Receber email: | ● Sim ◯ Não                                          |   |               |                |              |  |                    |
|                             | Gravar         |                                                      |   |               |                |              |  |                    |
|                             |                |                                                      |   |               |                |              |  |                    |
| Pergamum                    |                |                                                      |   |               |                |              |  |                    |

Em "Dados pessoais", você pode visualizar e/ou alterar seus dados pessoais. É fundamental manter os dados atualizados para que a biblioteca possa entrar em contato, quando necessário.

#### Ajuda

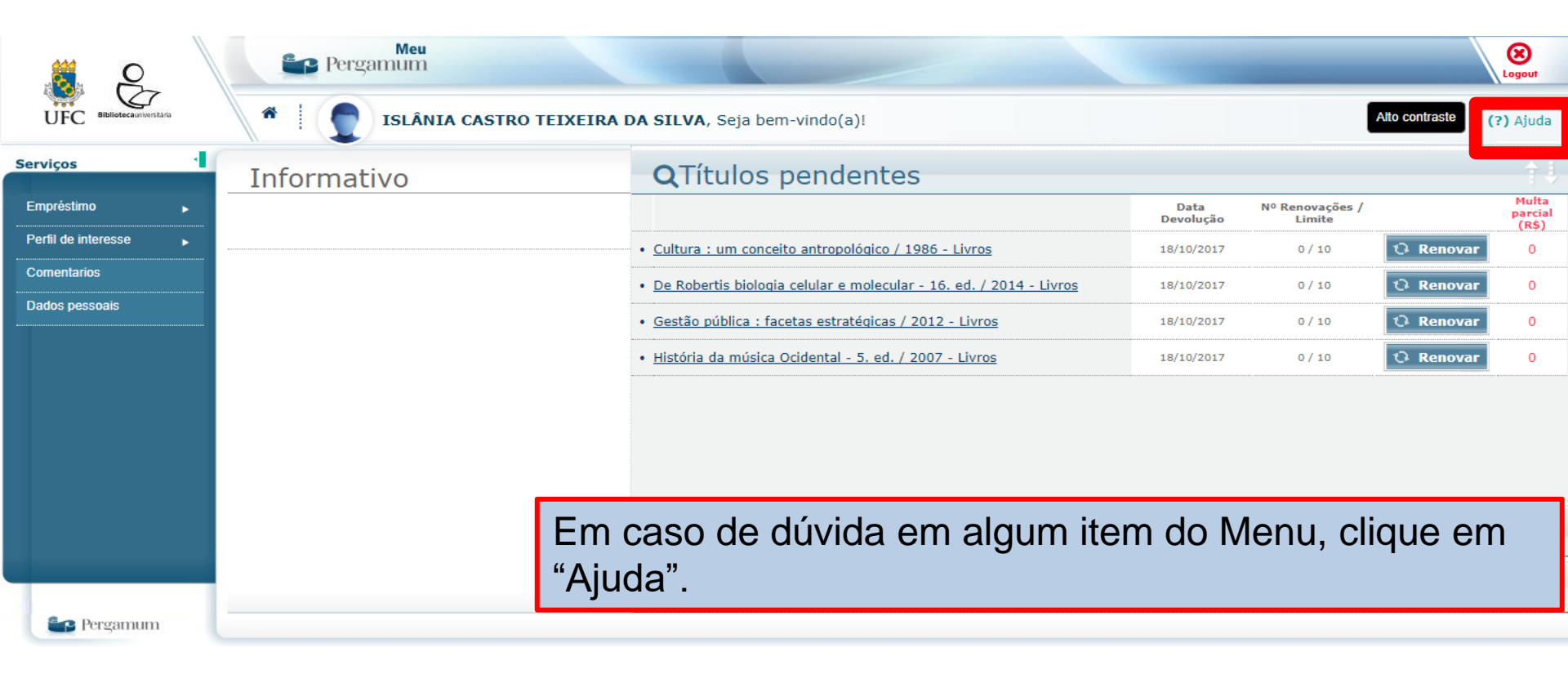

Através do Pergamum Mobile, o usuário pode acessar no endereço <u>https://pergamum.ufc.br/pergamum/mobile/index.php</u> as seguintes opções: renovar, consulta ao acervo, minha reserva e configurações.

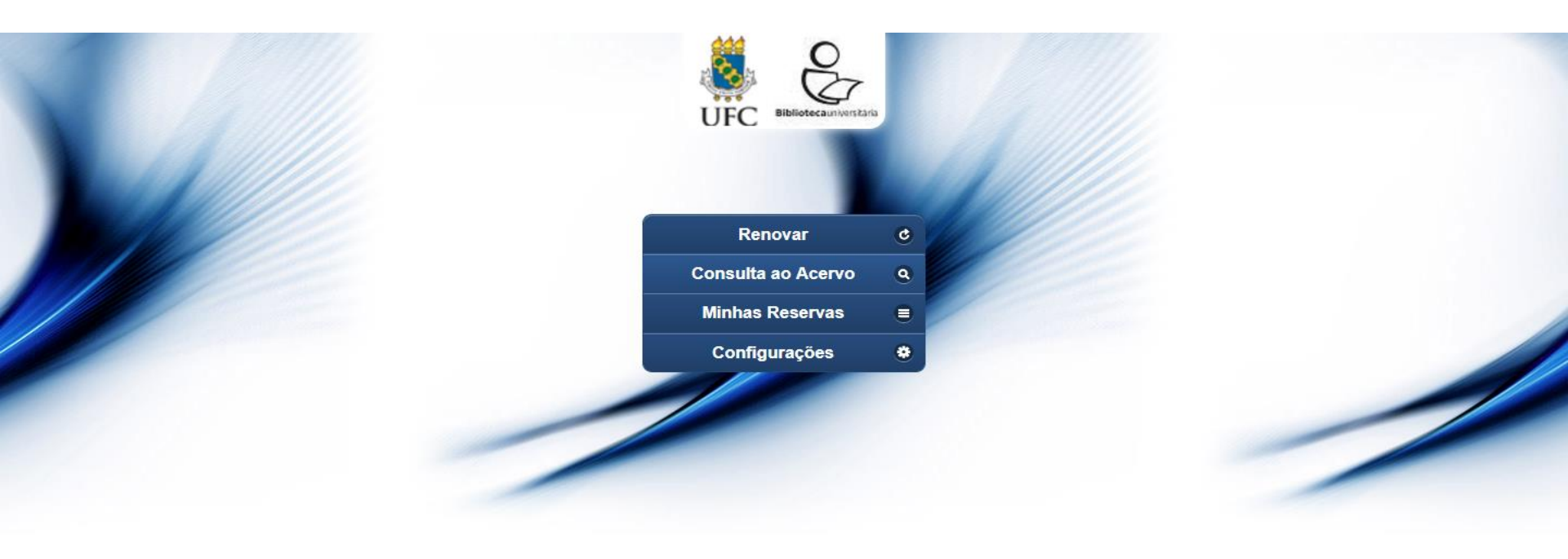

×

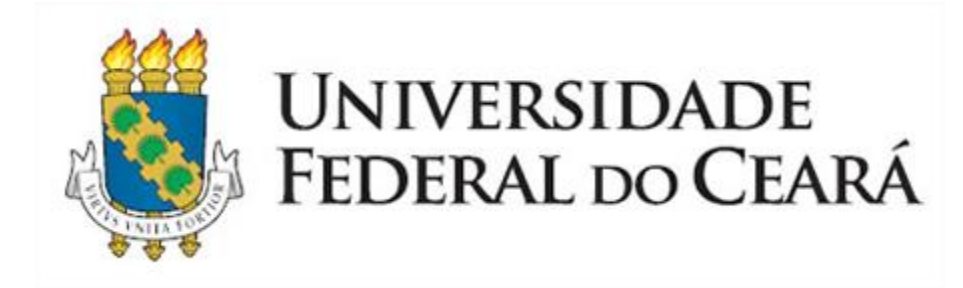

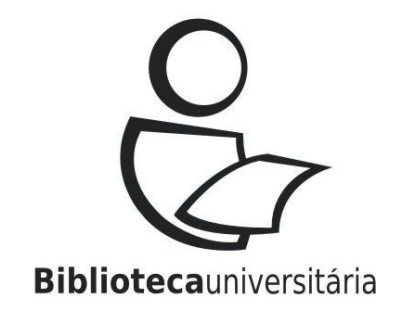

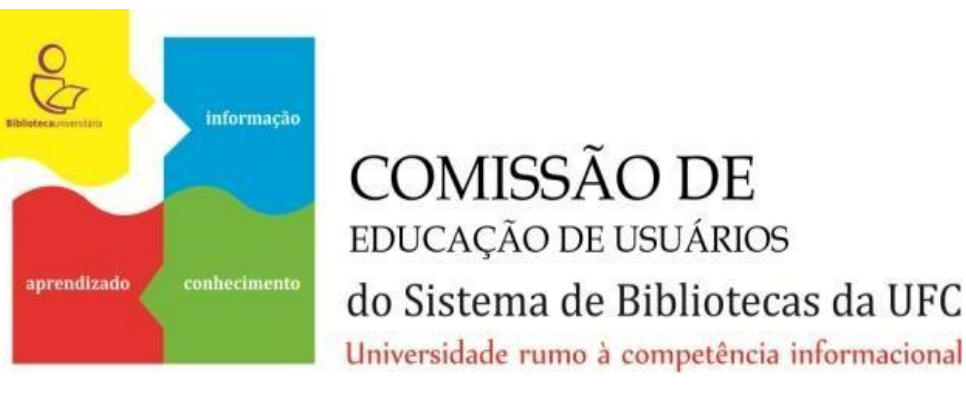

## Contato:

ceu@ufc.br / ceu.ufc@gmail.com